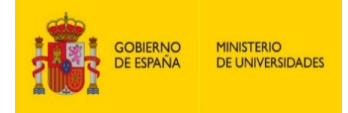

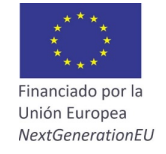

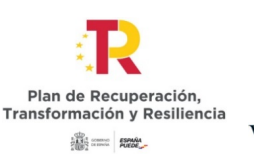

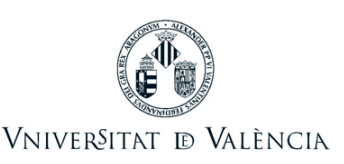

# GUIDE FOR THE APPLICATION SUBMISSIONS TO PARTICIPATE IN THE CALL FOR GRANTS FOR THE RECQUALIFICATION OF THE SPANISH UNIVERSITY SYSTEM

The electronic means enabled for submitting applications to participate in this call is the electronic application form, found in the area of electronic processing of the University of Valencia.

Before starting the electronic application process, it is recommended that applicants read the rules of the call in detail in order to prepare the documentation to be submitted electronically.

# 1 ACCESSING THE ELECTRONIC APPLICATION FORM IN THE AREA OF ELECTRONIC PROCESSING

The following browsers are recommended by the electronic platform in this order: Google Chrome, Edge, Mozilla (Firefox). <u>The use of **Internet Explorer** is **not recommended**.</u>

The electronic application form can be accessed via the following link:

https://webges.uv.es/uvEntreuWeb/?idioma=en#/login?idform=EXPSOLP2U

| Log in to access the<br>procedure<br>EXPSOLP2U -<br>Exposition/Request | My procedures / Procedure<br>Personal site finder |
|------------------------------------------------------------------------|---------------------------------------------------|
|                                                                        |                                                   |
| University user                                                        |                                                   |
| <ul> <li>Online Office user</li> </ul>                                 |                                                   |
| Cl@ve system                                                           |                                                   |
|                                                                        |                                                   |

**1.** Generic university user: for University of Valencia personnel with a username and password that identifies members of the university community in all web services.

**2. Online office user:** those external to the University of Valencia may access in this way if they cannot do so through any of the previous methods. Within this option there is a link to request access. Once access is requested, you will receive an email at the address provided, if you do not receive the confirmation email, check your spam tray.

#### 3 Cl@ve system.

For any technical questions on how access to access the digital certificate, consult the following link : <u>https://go.uv.es/8iEs10a</u>

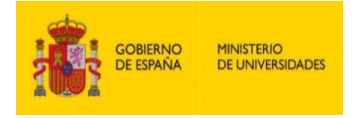

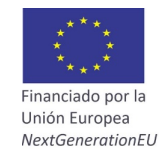

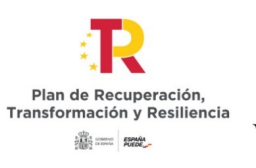

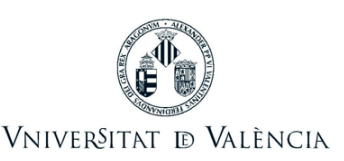

## **2** COMPLETING THE APPLICATION FORM

Once the form is open, 6 tabs will appear, which will be described here. It is necessary to follow the steps indicated below:

### 2.1 Read the information in the General Data Protection Regulation (RGPD):

| GDPR                | Acceptance                                                                                                    | General | Statement and request | Attached files            | End               |                                                                         |  |  |  |  |  |  |  |  |
|---------------------|----------------------------------------------------------------------------------------------------|---------|-----------------------|---------------------------|-------------------|-------------------------------------------------------------------------|--|--|--|--|--|--|--|--|
| GDPR                |                                                                                                    |         |                       |                           |                   |                                                                         |  |  |  |  |  |  |  |  |
|                     | Purpose and terms of data processing<br>Personal data provide during in bapticitation process will be added to the Linivensky of Valencia information system for management and processing according to the Law 302015 of Common administrative procedum of the guide administrations                                                                                                    |         |                       |                           |                   |                                                                         |  |  |  |  |  |  |  |  |
|                     | Recipient ateories                                                                                                    |         |                       |                           |                   |                                                                         |  |  |  |  |  |  |  |  |
|                     | The communication of personal data to the addressed public administration body, or to the University of Valencia corresponding service, is provided by law.                                                                                                    |         |                       |                           |                   |                                                                         |  |  |  |  |  |  |  |  |
|                     | Guarantees of applicants                                                                                                    |         |                       |                           |                   |                                                                         |  |  |  |  |  |  |  |  |
|                     | Individuals who provide the present data have the negative field sequences the data protection ofter access to them, as well as to netfloation or ensure, to limit or elected the processing, and the right to data proteinity, interesting and the right of the processing and the right of the processing and the right of the right of the processing and the right of the processing and the right of the processing and the right of the processing and the right of the processing and the right of the processing and the right of the processing and the right of the processing and the right of the processing and the right of the processing and the right of the processing and the right of the processing and the right of the processing and the right of the procesing and th |         |                       |                           |                   |                                                                         |  |  |  |  |  |  |  |  |
|                     |                                                                                                    |         | Right to sul          | mit a complaint befo      | re a control aut  | hority                                                                  |  |  |  |  |  |  |  |  |
|                     |                                                                                                    |         | The respons           | ible control authority fo | r the data protei | tion related to processes carried out in the University of Valencia is: |  |  |  |  |  |  |  |  |
|                     | Spanib Dala Solutions Japanyi<br>Cala loopita Japanyi a (2004 Maacoli<br>Weeke hi <u>titles: Jowan Japan Solutions Japanib Japan</u> )<br>Prinary Japangi Jah Bulometah ya Unatona Japanji                                                                                                    |         |                       |                           |                   |                                                                         |  |  |  |  |  |  |  |  |
| * Compulsory fields |                                                                                                    |         |                       |                           |                   | dha                                                                     |  |  |  |  |  |  |  |  |
|                     |                                                                                                    |         |                       |                           |                   |                                                                         |  |  |  |  |  |  |  |  |

In this tab, it is not necessary to complete any fields. To move to the next window, click on the **NEXT** button.

### 2.2 Acceptance of general conditions:

| GDPR                                  | Acceptance           | General      | Statement and request                                           | Attached files                                                                                                 | End                                                                             |                                                                                                    |                                                                                            |
|---------------------------------------|----------------------|--------------|-----------------------------------------------------------------|----------------------------------------------------------------------------------------------------|---------------------------------------------------------------------------------|----------------------------------------------------------------------------------------------------|--------------------------------------------------------------------------------------------|
| Acceptance                            |                      |              |                                                                 |                                                                                                    |                                                                                 |                                                                                                    |                                                                                            |
|                                       |                      |              | This is a pro<br>administrativ<br>I hereby cert<br>required for | cess for generic applica<br>ve procedures and elect<br>tify that all the informati-<br>this procedure. I am au | tions in electron<br>ronic administra<br>on provided in th<br>are that the inac | ic toward had only may be as of the standard template had be found on the NUO Online Office. Regulated according to the Law 1962/015 of Common administrative procedure of the public administrative processor and the standard template the public administrative processor. These documents are all your disposal and not may be standard or the form the standard or the standard and the form administrative processor are all your disposal and not may be standard or the form the standard template templates the standard administrative templates are all your disposal and that have the standard templates the standard or the form the standard or the form the standard templates the standard templates themplatest tem | stions and to any internal rules related to<br>and I pledge to retain them during the time |
| I accept the cor                      | ditions"             |              |                                                                 |                                                                                                    |                                                                                 |                                                                                                    |                                                                                            |
| <ul> <li>Compulsory fields</li> </ul> |                      |              |                                                                 |                                                                                                    |                                                                                 |                                                                                                    |                                                                                            |
|                                       | < Previous           |              |                                                                 |                                                                                                    |                                                                                 |                                                                                                    | Next >                                                                                     |
|                                       |                      |              |                                                                 |                                                                                                    |                                                                                 |                                                                                                    |                                                                                            |
| Temporary (                           | COPY (Shows or hides | the block) * |                                                                 |                                                                                                    |                                                                                 |                                                                                                    |                                                                                            |

After marking the option "I accept the general conditions", click on the **NEXT** button.

2.3 The system will take you to the next screen of the GENERAL tab.

You must fill in the sections that appear in the GENERAL tab: It is **compulsory** to fill in all the information marked with an asterisk (\*) in the "General" tab. The NIF / NIE (national identification number), First name, First surname and Second surname must be filled in as they appear on your identity document.

| GDPR Acceptance General State | ament and request Attached files End                                                                                                    |
|-------------------------------|----------------------------------------------------------------------------------------------------|
| General                       |                                                                                                    |
| Type of unit *                | Servets wivestards i Services Centrales 👻 If you dunt find the unit, use the search suggestions:                                                                                                    |
| Addressed Body *              | SERVEL DE GESTIÓ DE LA JAVESTIGACIÓ                                                                                                    |
| Requested process *           | O General application form (B).int specific processes                                                                                                    |
| •                             | Ajudes per a la requilificació del initema universitari espanyol 🗙                                                                                                    |
| ID number *                   |                                                                                                    |
| Name                          | Fairne                                                                                                    |
| First sumarre                 | 1010 EBA                                                                                                    |
| Second sumame                 |                                                                                                    |
|                               | Address                                                                                                    |
| Street"                       |                                                                                                    |
| Coming .                      |                                                                                                    |
| Reput                         | ·                                                                                                    |
| City                          | ·                                                                                                    |
| Postcode *                    |                                                                                                    |
| The base sectors              | Contact details                                                                                                    |
| Telephone number              |                                                                                                    |
| Email address -               | Additional information                                                                                                    |
| SchoolEacuty                  | Addataset and an and a second second s |
| Commenta                      |                                                                                                    |
|                               |                                                                                                    |
|                               |                                                                                                    |
|                               |                                                                                                    |
|                               |                                                                                                    |
|                               |                                                                                                    |
|                               | Maximumiangan lat 1000                                                                                                    |
| *Compulsory fields            |                                                                                                    |
|                               |                                                                                                    |
| < Previous                    | Net P                                                                                                    |

- ✓ **Type of unit:** Serveis Universitaris I Servicios Centrales must be selected.
- ✓ Addressed Body: Choose: SERVEI DE GESTIÓ DE LA INVESTIGACIÓ.
- ✓ Requested process: Choose: Ajudes per a la del sistema universitari espanyol.
- ✓ Additional information: It is not necessary to fill in this section.
- ✓ Then click on the **NEXT** button.

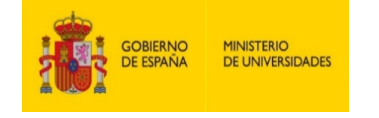

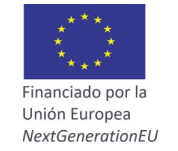

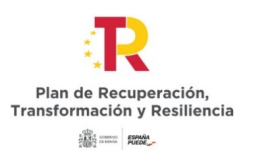

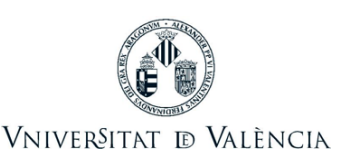

### 2.4 Statement and application:

 Facts and reasons: Reference must be made to the resolution of the call and to the BOE (Official State Gazette) or DOGV (Official Gazette of the Regional Government of Valencia) (date of publication).

| GDPR Acceptance General State | ement and request Attached files End |   |        |
|-------------------------------|--------------------------------------|---|--------|
| Statement and request         |                                      |   |        |
| Exposition*                   |                                      |   |        |
|                               | •                                    |   |        |
|                               | Maximum length left: 1500            | h |        |
| Request*                      |                                      |   |        |
|                               | Maximum length left (1500)           |   |        |
| * Compulsory fields           |                                      |   |        |
| < Previous                    |                                      |   | Next # |

**Example:** "Resolution of July 2, 2021 of the Office of the Principal of the University of Valencia for the call for grants for the requalification of the Spanish university system"

 Application: Reference must be made to the modality in which you wish to participate (A-Margarita Salas, B-Requalification or C-María Zambrano).

| GDPR                | Acceptance | General | Statement and req | uest Attached files   | End |
|---------------------|------------|---------|-------------------|-----------------------|-----|
| Statement an        | nd request |         |                   |                       |     |
| Expandion*          |            |         |                   |                       |     |
|                     |            |         |                   |                       |     |
|                     |            |         |                   |                       |     |
|                     |            |         |                   |                       |     |
|                     |            |         |                   |                       |     |
|                     |            |         |                   |                       |     |
|                     |            |         |                   |                       |     |
|                     |            |         |                   |                       |     |
|                     |            |         | 1000              |                       |     |
| Request*            |            |         |                   | How length etc. 1000  |     |
|                     |            |         |                   |                       |     |
|                     |            |         |                   |                       |     |
|                     |            |         |                   |                       |     |
|                     |            |         |                   |                       |     |
|                     |            |         |                   |                       |     |
|                     |            |         |                   |                       |     |
|                     |            |         |                   |                       |     |
|                     |            |         |                   |                       |     |
|                     |            |         | Max               | mum length left: 1000 |     |
| * Compulsory fields |            |         |                   |                       |     |
|                     | a basing   |         |                   |                       |     |
|                     | 1111003    |         |                   |                       |     |

Example: "Participation in the call for these grants in modality A) Margarita Salas."

#### 2.5 Attached files: Documents must be attached to the application using the EXAMINE button.

#### Documentation to be provided

The documentation indicated in point 6.5 of the resolution must be included, and it should be attached as one or more compressed files in ZIP format.

The maximum size for all the files together is 250MB and the maximum size for a single file is 50MB.

The documents must be presented in PDF format and, in order to identify them correctly, the files must be attached with the *following names*, substituting *first\_name\_first\_surname* for those of the applicant.

Depending on the modality, the following documents must be provided:

#### Modality A) Margarita Salas grants for the training of young doctors:

• The application form for Margarita Salas Grants must be downloaded via the following <u>link</u>. (*Application\_form\_first\_name\_first\_surname.pdf*)

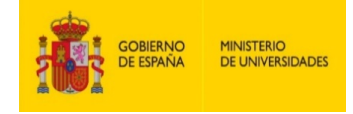

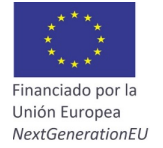

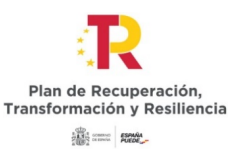

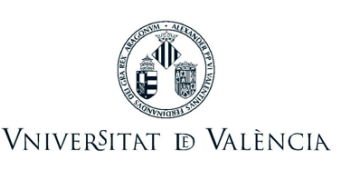

- A copy of your national identification document or equivalent identification document in the case of citizens of the European Union. A copy of your passport in the case of national citizens of countries that are not members of the European Union. (*ID\_first\_name\_first\_surname.pdf*)
- A copy of your doctoral degree or accreditation of having defended and approved the doctoral thesis. (*Doctoral\_diploma\_first\_name\_first\_surname.pdf*)
- The candidate's abbreviated curriculum vitae (ACV) with proof of the alleged achievements that cannot be verified by consulting the WOS. (ACV\_first\_name\_first\_surname.pdf). It is recommended the template that can be downloaded from the following link or use the model made available to researchers by FECYT (<u>https://cvn.fecyt.es/editor/</u>)
- The host group's technical scientific report for the last 5 years. In case the last year of stay is made in the UV, the technical scientific report of the UV host group must also be attached. (*Report\_first\_name\_first\_surname.pdf*)
- Explanatory report, of a maximum length of 8,000 characters with spaces, including at least the specific objectives of the research, methodology, work plan and the impact of this stay on the progress of the candidate's teaching and research career. To prepare the report, the template that can be downloaded via the following <u>link</u> must be used. (*Explanatory\_report\_salas\_first\_name\_first\_surname.pdf*)
- An acceptance document signed by the director of the host group or centre. (*Acceptance\_first\_name\_first\_surname.pdf*). An acceptance document must be attached for each institution involved in the stay. The model can be downloaded at the following <u>link</u>.

In any case, the acceptance document of a research group of the University of Valencia, available at this <u>link</u>, must also be attached (*AcceptanceUV\_first\_name\_first\_surname.pdf*).

- The favourable agreement of the Board of the Department / Institute / ERI council to which the UV research group is linked. In case of spending the last year at the UV, the agreement must include the commitment to provide the beneficiary with the necessary space to carry out their research. (*Favourable\_agreement\_first\_name\_first\_surname.pdf*)
- In the event of applying for the reserved 2% available for grants aimed at promoting equal opportunities and the inclusion of people with functional diversity, it is necessary to attach the corresponding certificates recognising the condition of a person with disabilities equal to or greater than 33 % (certificate from the Ministry of Social Welfare or competent body) (*Certificate\_disability\_first\_name\_first\_surname.pdf*)

#### Modality B) Grants for the requalification of civil servant or contract university teaching staff.

- The application form for grants for the requalification of university teaching staff must be downloaded via the following <u>link</u>. (*Application form\_first\_name\_first\_surname.pdf*)
- A copy of your national identification document or equivalent identification document in the case of citizens of the European Union. A copy of your passport in the case of national citizens of countries that are not members of the European Union. (*ID/PASSPORT\_first\_name\_first\_surname.pdf*)
- The candidate's abbreviated curriculum vitae (ACV) with proof of the alleged achievements that cannot be verified by consulting the WOS. (ACV\_first\_name\_first\_surname.pdf). It is recommended the template that can be downloaded from the following link or use the model made available to researchers b FECYT (https://cvn.fecyt.es/editor/)
- The host group's technical scientific report for the last 5 years. (*Report\_first\_name\_first\_surname.pdf*)
- Explanatory report, of a maximum length of 8,000 characters with spaces, including at least the specific objectives of the research, methodology and work plan, and which shows the impact that this stay will have on the teaching, research and knowledge transfer of the candidate and

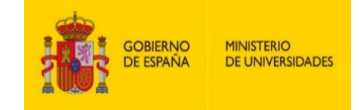

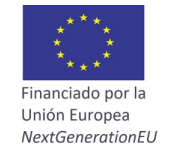

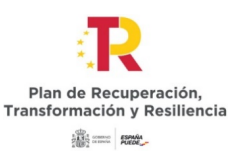

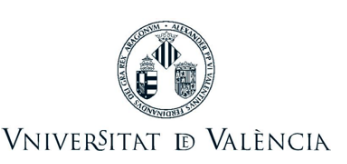

research group of the home university. To prepare the report, the template that can be downloaded via the following <u>link</u> must be used. (*Explanatory\_report\_requalification\_first\_name\_first\_surname.pdf*)

- An acceptance document signed by the director of the host group or centre. The model can be downloaded at the following <u>link</u>. (*Acceptance\_first name\_first\_surname.pdf*)
- In the event of applying for the reserved 2% available for grants aimed at promoting equal opportunities and the inclusion of people with functional diversity, it is necessary to attach the corresponding certificates recognising the condition of a person with disabilities equal to or greater than 33 % (certificate from the Ministry of Social Welfare or competent body) (*Certificate\_disability\_first\_name\_first\_surname.pdf*)

#### Modality C) María Zambrano grants to attract international talent.

- The application form for the María Zambrano grants must be downloaded via the following <u>link</u>. (*Application form\_first* name\_first\_surname.pdf)
- A copy of your national identification document or equivalent identification document in the case of citizens of the European Union. A copy of your passport in the case of national citizens of countries that are not members of the European Union. (*ID\_first\_name\_first\_surname.pdf*)
- A copy of your doctoral degree diploma. (*Doctoral\_diploma\_first\_name\_first\_surname.pdf*)
- The candidate's abbreviated curriculum vitae (ACV) with proof of the alleged achievements that cannot be verified by consulting the WOS. (ACV\_first\_name\_first\_surname.pdf). It is recommended the template that can be downloaded from the following <u>link</u> or use the model made available to researchers b FECYT (<u>https://cvn.fecyt.es/editor/</u>)
- The host group's technical scientific report for the last 5 years. (*Report\_first\_name\_first\_surname.pdf*)
- Explanatory report, of a maximum length of 8,000 characters with spaces, including at least the specific objectives of the research, methodology, work plan, and which shows the candidate's suitability to the research and knowledge transfer needs of the host group and expected impact. To prepare the report, the template that can be downloaded via the following <u>link</u> must be used. (*Explanatory report\_zambrano\_first\_name\_first\_surname.pdf*)
- An acceptance document signed by the director of the host group or centre. The model can be downloaded at the following <u>link</u> (*Acceptance\_first\_name\_first\_surname.pdf*)
- A favourable agreement from the Board of the Department / Institute / ERI Council where the candidate is to join in the event that the application is accepted. (*Favourable\_agreement\_first\_name\_first\_surname.pdf*).

The agreement must include the commitment to provide them with the necessary space to carry out their research.

- Accreditation of the accumulated postdoctoral career of not less than twenty-four months. (Accreditation\_posdoc\_name\_first\_surname.pdf)
- Accreditation of participation in research projects in universities or centres located outside Spain. (*Accreditation\_projects\_name\_first\_surname.pdf*)
- Accreditation of residing in the country where the university or research center to which the research project is assigned is located. (*Accreditation\_residence\_name\_first\_surname.pdf*)
- In the event of applying for the reserved 2% available for grants aimed at promoting equal opportunities and the inclusion of people with functional diversity, it is necessary to attach the corresponding certificates recognising the condition of a person with disabilities equal to or greater than 33 % (certificate from the Ministry of Social Welfare or competent body)

Vicerectorat d'Investigació - Servei de Gestió de la Investigació [5 de 10]

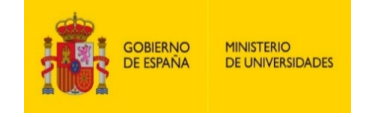

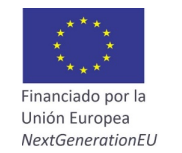

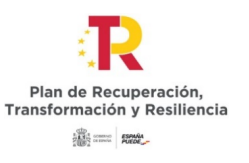

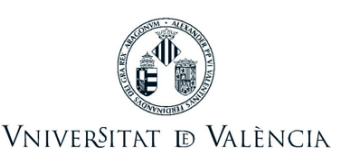

(Certificate\_disability\_first\_name\_first\_surname.pdf)

Finally, it is very important to make sure that all the documents have been attached. Once this has been checked, click the **NEXT** button.

| GDPR                | Acceptance | General | Statement and request  | Attached files                                       | End                   |                                        |                                                                                                    |
|---------------------|------------|---------|------------------------|------------------------------------------------------|-----------------------|----------------------------------------|----------------------------------------------------------------------------------------------------|
| Attached files      | s          |         |                        |                                                      |                       |                                        |                                                                                                    |
| Attached file       |            |         | Use Browse<br>Seleccio | to attach files to your ap<br>nar archivo Ningún arc | plication. If you nee | ed to attach more than o<br>Repository | one file per section please use zijn or or any similar tools to compress item. The maximum size allowed is 50 Min. You can also access to files already used in the Online office and attach them by chalong on Archive. |
| Attached file       |            |         |                        |                                                      |                       |                                        |                                                                                                    |
|                     |            |         | Seleccio               | nar archivo Ningún arc                               | hivo seleccionado     | Repository                             |                                                                                                    |
| Attached file       |            |         |                        |                                                      |                       |                                        |                                                                                                    |
|                     |            |         | Seleccio               | nar archivo Ningún arc                               | hivo seleccionado     | Repository                             |                                                                                                    |
| Attached file       |            |         |                        |                                                      |                       |                                        |                                                                                                    |
|                     |            |         | Seleccio               | nar archivo Ningún arc                               | hivo seleccionado     | Repository                             | · · · · · · · · · · · · · · · · · · ·                                                                                                    |
| Attached file       |            |         |                        |                                                      |                       |                                        |                                                                                                    |
|                     |            |         | Seleccio               | nar archivo Ningún arc                               | hivo seleccionado     | Repository                             | · ?                                                                                                    |
|                     |            |         |                        |                                                      |                       |                                        |                                                                                                    |
| * Compulsory fields |            |         |                        |                                                      |                       |                                        |                                                                                                    |
|                     | < Previous |         |                        |                                                      |                       |                                        | Nut >                                                                                                    |

2.6 In the sixth tab, the system will take you to "Finish":

- The applicant must accept the electronic notifications to correctly finish the process by clicking on **YES**.
- The field "*Email address to enable notifications*" must be completed in order to receive electronic notifications.

| GDPR            | Acceptance             | General      | Statement and request | Attached files | End        |      |  |  |  |  |
|-----------------|------------------------|--------------|-----------------------|----------------|------------|------|--|--|--|--|
|                 |                        |              |                       |                |            |      |  |  |  |  |
| Do you accept t | elematic notifications | 17 *         |                       |                | Yes O No O |      |  |  |  |  |
|                 |                        |              |                       |                |            |      |  |  |  |  |
|                 |                        |              |                       |                |            | Send |  |  |  |  |
|                 |                        |              |                       |                |            |      |  |  |  |  |
|                 | < Previous             |              |                       |                |            |      |  |  |  |  |
|                 |                        |              |                       |                |            |      |  |  |  |  |
| Temporary o     | opy (Shows or hides    | the block) * |                       |                |            |      |  |  |  |  |
|                 |                        |              |                       |                |            |      |  |  |  |  |
|                 |                        |              |                       |                |            |      |  |  |  |  |

After clicking the **SEND button**, you will be taken to the next screen.

In this tab you must click on the send button. You will be informed if everything is correct or, if there are any mistakes, the fields to be modified will appear in the top-left part of the screen (in red).

| CO TE                                                                                                    | UNIVERSI                                                                                                    | TAT                               | Electroni          | c registry    |                           |                    |   |  |  |  |  |
|----------------------------------------------------------------------------------------------------|----------------------------------------------------------------------------------------------------|-----------------------------------|--------------------|---------------|---------------------------|--------------------|---|--|--|--|--|
| A The field Unit<br>A The field Street                                                                                                    | specific processes is<br>it is obligatory Go to                                                                                                  | obligatory Go to t<br>he field    | he field           |               |                           |                    |   |  |  |  |  |
| A The field Num                                                                                                    | ber is obligatory Go to<br>on is obligatory Go to                                                                                                | the field                         |                    |               |                           |                    |   |  |  |  |  |
| The field City                                                                                                    | A he feir (Vir) a volgenter (da.1.b.e.f. Mail<br>A he feir (Vir) av avolgenter (da.1.b.e.f. Mail<br>A he feir (Vir) avolgenter (da.1.b.e.f. Mail |                                   |                    |               |                           |                    |   |  |  |  |  |
| A me ne verse verse stoken stoken |                                                                                                    |                                   |                    |               |                           |                    |   |  |  |  |  |
| The field Expo                                                                                                    | sition is obligatory @                                                                                                    | to the field                      |                    |               |                           |                    |   |  |  |  |  |
| The field Requ                                                                                                    | est is obligatory Go<br>ou accept telematic r                                                                                                    | o the field<br>offications? is ob | ligatory Go to the | feld          |                           |                    |   |  |  |  |  |
|                                                                                                    |                                                                                                    |                                   |                    |               |                           |                    |   |  |  |  |  |
| GDPR                                                                                                    | Acceptance                                                                                                    | General                           | Statement a        | and request   | Attached files            | End                |   |  |  |  |  |
| General                                                                                                    |                                                                                                    |                                   |                    |               |                           |                    |   |  |  |  |  |
| Type of unit *                                                                                                    |                                                                                                    |                                   |                    | Serveis unive | ersitaris i Servicios Cen | trales 👻           |   |  |  |  |  |
| Addressed Boo                                                                                                    | y *                                                                                                    |                                   |                    | SERVET DE G   | ESTIO DE LA INVESTIO      | 54C10              | ~ |  |  |  |  |
| Requested pro                                                                                                    | cess *                                                                                                    |                                   |                    | O General ap  | plication form 🔹 Unit s   | specific processes |   |  |  |  |  |
|                                                                                                    |                                                                                                    |                                   |                    |               |                           | ~                  |   |  |  |  |  |
| ID number *<br>Name                                                                                                    |                                                                                                    |                                   |                    | 24395523K     |                           |                    |   |  |  |  |  |
| First sumame                                                                                                    |                                                                                                    |                                   |                    | MARTINEZ      |                           |                    |   |  |  |  |  |
| Second suman                                                                                                    |                                                                                                    |                                   |                    | HERRERO       |                           |                    |   |  |  |  |  |

You must return to the corresponding tabs and make the changes indicated. Once the corrections have been finished, you must return to the finish tab and click the **send** button again.

## 2.7 Finish:

When everything is correct, this page will appear.

| GOBIERNO<br>DE ESPAÑA<br>MINISTERIO<br>DE UNIVERSIDADES                                                                                                    | Financiado por la<br>Unión Europea<br>NextGenerationEU | Plan de Recuperación,<br>Transformación y Resiliencia | VniverSitat & València              |  |  |  |  |  |  |  |
|----------------------------------------------------------------------------------------------------|--------------------------------------------------------|-------------------------------------------------------|-------------------------------------|--|--|--|--|--|--|--|
| Column decomment                                                                                                    |                                                        |                                                       |                                     |  |  |  |  |  |  |  |
| Request identifier: UV-EXPSOL P2U-1542973                                                                                                    | Date and Time: 05/07/2021<br>Register number: REGAGE   | 12:10:53<br>21e00000348255                            | Verification Code: NCM628Q4B33624D1 |  |  |  |  |  |  |  |
| Register number: REGACE216000034255 In order to proty our request, press the Genoment address at a press that description of the second address at a press that description of the second address at a press that description of the second address at a press that description of the second address at a press that description of the second address at a press that description of the second address at a press that description of the second address at a press that description of the second address at a press that description of the second address at a press that description of the second address at a press that description of the second address at a press that address at a second address at a second addres |                                                        |                                                       |                                     |  |  |  |  |  |  |  |
|                                                                                                    | Finish and g                                           | o to Hy Personal Site >>>                             |                                     |  |  |  |  |  |  |  |

By clicking on the **Obtain document button**, you can open and save a pdf copy of your application.

This document will be assigned a **numerical identifier (NI)**, which must be indicated if any incidents during the procedure need to be reported.

| VNIVERSITAT                                                                              | <b>REGISTRE ELECTRÒNIC</b>                                                   | Numerical Identifyer (NI)<br>Codi Verificació / Verif. Code: |  |  |  |  |  |  |  |  |
|------------------------------------------------------------------------------------------|------------------------------------------------------------------------------|--------------------------------------------------------------|--|--|--|--|--|--|--|--|
| The second second                                                                        | ELECTRONIC REGISTRY                                                          | DS2D0AVWN13EQE86<br>http://entreu.uv.es/                     |  |  |  |  |  |  |  |  |
| Òrgan gestor / Managing Organ:<br>Secretaria General                                     |                                                                              | Núm. registre / Entry N.: 132541                             |  |  |  |  |  |  |  |  |
|                                                                                          |                                                                              |                                                              |  |  |  |  |  |  |  |  |
| A ACCEPTACIÓ / ACCEPTANCE                                                                |                                                                              |                                                              |  |  |  |  |  |  |  |  |
| ACCEPTE LES CONDICIONS INDICADES / I ACO<br>Si                                           | CEPT THE CONDITIONS                                                          |                                                              |  |  |  |  |  |  |  |  |
|                                                                                          |                                                                              |                                                              |  |  |  |  |  |  |  |  |
| <b>B</b> GENERAL                                                                         | B GENERAL                                                                    |                                                              |  |  |  |  |  |  |  |  |
| TIPUS D'UNITAT / TYPE OF UNIT<br>Serveis universitaris i Servicios Centrale              | TIPUS D'UNITAT / TYPE OF UNIT<br>Serveis universitaris i Servicios Centrales |                                                              |  |  |  |  |  |  |  |  |
| <b>ÒRGAN AL QUAL ES DIRIGEIX</b> / ADDRESSED BODY<br>SERVEI DE GESTIÓ DE LA INVESTIGACIÓ |                                                                              |                                                              |  |  |  |  |  |  |  |  |

Finally, you can click on the **FINISH** button and go to **MY PERSONAL SITE** where you can view the application at any time and obtain a copy to save or print by clicking on the **pdf copy** of document icon.

| Academic records history |                                 |   |                          | Personal<br>data | Academic<br>records<br>history | Notifications | Documents    | Electronic<br>signature | Receipts | Annotation | s Procedure<br>finder | ,    | <b>ور ا</b>                                                                                                    |
|--------------------------|---------------------------------|---|--------------------------|------------------|--------------------------------|---------------|--------------|-------------------------|----------|------------|-----------------------|------|----------------------------------------------------------------------------------------------------|
|                          | Show 20 v processings per page  |   |                          |                  |                                |               |              |                         |          |            | Sea                   | rch: |                                                                                                    |
| ExpositionRequest        | Description                     | 0 | Date<br>19/07/2021 10:10 | UV-EXPSOLP2      | Record<br>I-1751197            | o<br>Iniciac  | Stage<br>Ión | • Receipt               | • Resol  | . ≎ Date   | of resol.             | 0    | Actions<br>Actions<br>Actions<br>Actions<br>Actions<br>Actions<br>Actions<br>Actions<br>Actions<br>Actions<br>Actions<br>Actions |
|                          | Showing 1 to 9 of 9 processings |   |                          |                  |                                |               |              |                         |          |            |                       |      | H 4 1 + H                                                                                                    |

2.8 To see the details of your application, select "See history" on the same page in the ACTIONS tab.

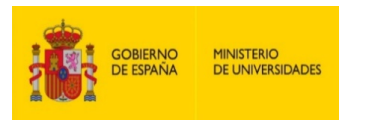

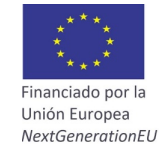

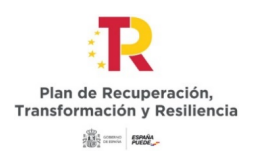

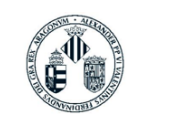

Vniver§itat 🗈 València

| Academic records history |                                 |   |                  | Personal<br>data     | Academic<br>records<br>history | Notifications | Documents | Electronic<br>signature | Receipts | Annotation | s Procedure<br>finder | r<br>r           |
|--------------------------|---------------------------------|---|------------------|----------------------|--------------------------------|---------------|-----------|-------------------------|----------|------------|-----------------------|------------------|
|                          | Show 20 🗸 processings per page  |   |                  |                      |                                |               |           |                         |          |            | Search                | t I              |
|                          | Description                     | ٥ | Date             | •                    | Record                         | 0             | Stage     | • Receipt               | • Reso   | l. O Dat   | e of resol. 0         | Actions          |
| Exposition/Request       |                                 |   | 19/07/2021 10:10 | UV-EXPSOLP2U-1751197 |                                | Iniciación    |           | 12                      |          |            |                       | Actions *        |
|                          |                                 |   |                  |                      |                                |               |           |                         |          |            |                       | Annex            |
|                          |                                 |   |                  |                      |                                |               |           |                         |          |            |                       | s See history    |
|                          |                                 |   |                  |                      |                                |               |           |                         |          |            |                       | Actions  Actions |
|                          | Showing 1 to 9 of 9 processings |   |                  |                      |                                |               |           |                         |          |            |                       | н « 1 » н        |
|                          |                                 |   |                  |                      |                                |               |           |                         |          |            |                       |                  |

Once the application has been sent, you can track the call through the <u>Notice Board</u> of the University of Valencia. <u>https://webges.uv.es/uvTaeWeb/</u>.

# **3 HOW TO ATTACH DOCUMENTATION FOR APPLICANTS**

According to the rules of the call "**Awarding procedure**", a period of **10 business days** will begin from the day following the publication of the provisional list of admitted and excluded applicants on the Official Notice Board of the University of Valencia. In this way, claims can be made and the errors leading to exclusion can be corrected, in accordance with the provisions of article 68 of Law 39/2015 of 1 October on the Common Administrative Procedure of Public Administrations.

If the applicant wishes to make any claims or correct the errors causing exclusion, they must do so by accessing the Online Office of the University of Valencia (ENTREU), via the <u>link</u>:

https://www.uv.es/virtual-office/en/online-office-uv.html

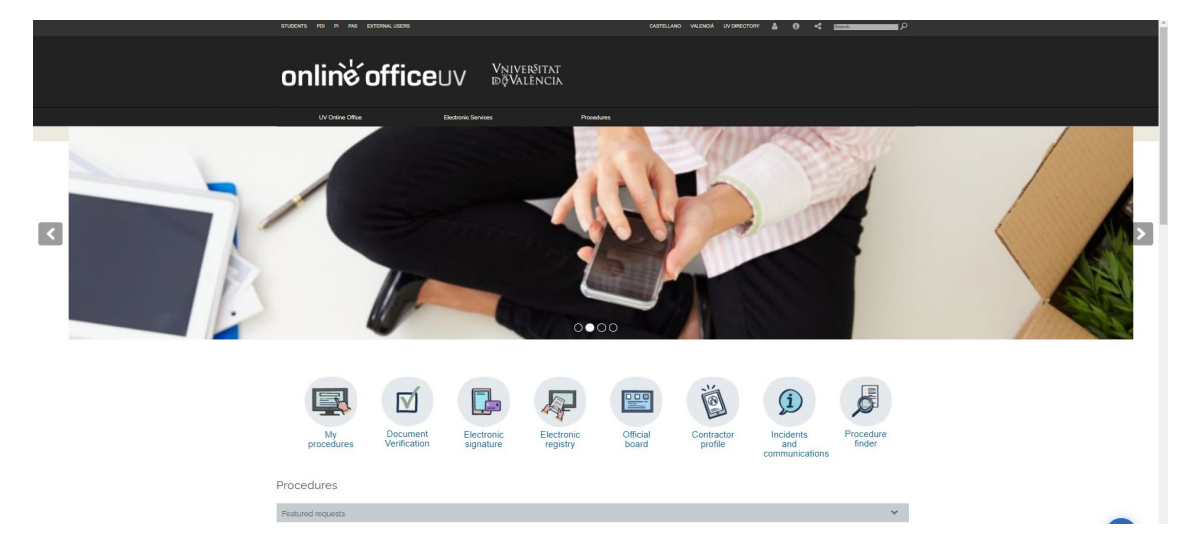

1. Access the MY PROCEDURES section.

2. Choose your **method to access** the electronic processing area of the University of Valencia and then click on the **ACADEMIC RECORDS HISTORY.** 

| GOBIERNO<br>DE ESPAÑA       | MINISTERIO<br>DE UNIVERSIDADES | Financiado por la<br>Unión Europea<br>NextGenerationEU | Plan de Recuperación,<br>Transformación y Resiliencia | Vniversitat i                                | d València           |
|-----------------------------|--------------------------------|--------------------------------------------------------|-------------------------------------------------------|----------------------------------------------|----------------------|
| What login method would you | like to use?                   |                                                        | Personal<br>dda                                       | Notifications Documents Electronic signature | Receipts Annotations |
|                             |                                | University user<br>Online Office user<br>Cløve system  |                                                       |                                              |                      |

3. Once the page has loaded, you will see a list of all your documents and applications. In the actions tab, select the "*Annex*" option.

| Academic records history |                                 |   |                  | Personal<br>data | Academic<br>records<br>history | Notifications | Documents | Electronic<br>signature     | Re | eceipts | Annotations              | s Procedu<br>finder | rre    | r)          |
|--------------------------|---------------------------------|---|------------------|------------------|--------------------------------|---------------|-----------|-----------------------------|----|---------|--------------------------|---------------------|--------|-------------|
|                          | Show 20 🐱 processings per page  |   |                  |                  |                                |               |           |                             |    |         |                          | S                   | earch: |             |
|                          | Description                     | ¢ | Date             | •                | Record                         | 0             | Stage     | <ul> <li>Receipt</li> </ul> | 0  | Resol.  | <ul> <li>Date</li> </ul> | of resol.           | 0      | Actions     |
| Exposition/Request       |                                 |   | 19/07/2021 10:10 | UV-EXPSOLP2      | U-1751197                      | Iniciac       | ión       | 3                           |    |         |                          |                     |        | Actions -   |
|                          |                                 |   |                  |                  |                                |               |           |                             |    |         |                          |                     |        | Annex       |
|                          |                                 |   |                  |                  |                                |               |           |                             |    |         |                          |                     |        | See history |
|                          |                                 |   |                  |                  |                                |               |           |                             |    |         |                          |                     |        | Actions -   |
|                          |                                 |   |                  |                  |                                |               |           |                             |    |         |                          |                     |        | Actions 👻   |
|                          | Showing 1 to 9 of 9 processings |   |                  |                  |                                |               |           |                             |    |         |                          |                     |        | н « 1 » н   |

4. Then, upload the documentation you wish to attach in the append section.

| Academic records history                                                                                         |                                                                                | Personal data | Academic<br>records<br>history | Notifications Documen | ts Electronic<br>signature | Receipts | Annotations Pro | cedure<br>nder |  |
|----------------------------------------------------------------------------------------------------|--------------------------------------------------------------------------------|---------------|--------------------------------|-----------------------|----------------------------|----------|-----------------|----------------|--|
| Information                                                                                                    | This form enables to add further information to previously accomplished proces | sings         |                                |                       |                            |          |                 |                |  |
| Data of the original processing<br>Tile of the oficial announcement.<br>Description of the official announcement | ExpetitionRequest<br>application form                                          |               |                                |                       |                            |          |                 |                |  |
| Processing det<br>Processing skentiller<br>Verflackten code of the document/houipt generated<br>Request status:  | 19/07/2021 10-10-03<br>175/19/7<br>DS2D04/VN119C0E88<br>Number phase 21        |               |                                |                       |                            |          |                 |                |  |
| Add documents                                                                                                    | Seleccionar archivo Ningin archivo seleccionado Repolitory                     | ?             |                                |                       |                            |          |                 |                |  |
| Observations.*                                                                                                   | - Without observations -<br>Maximum length (eff: 300                           | 4             |                                |                       |                            |          |                 |                |  |
| *Computery fails                                                                                                 | Send                                                                           |               |                                |                       |                            |          |                 |                |  |

5. Then, click on "Send" and, as in section 2.7 of this guide, the same screen will appear confirming that your application has been processed correctly and from which you can also obtain a copy of the document.

| GOBIERNO<br>DE ESPAÑA<br>MINISTERIO<br>DE UNIVERSIDADES                                                                                                    | Financiado por la .<br>Unión Europea<br>NextGenerationEU                               | Plan de Recuperación,<br>Transformación y Resiliencia                               | Vniversitat d Valènci                                                                   |  |  |  |  |  |  |  |
|----------------------------------------------------------------------------------------------------|----------------------------------------------------------------------------------------|-------------------------------------------------------------------------------------|-----------------------------------------------------------------------------------------|--|--|--|--|--|--|--|
| Academic records history                                                                                                    |                                                                                        | Personal<br>data Academic Notifications Document                                    | ts Electronic Receipts Annotations Procedure finder                                     |  |  |  |  |  |  |  |
| Ottain decument                                                                                                    |                                                                                        |                                                                                     |                                                                                         |  |  |  |  |  |  |  |
| Request identifier: UVANEXCO1-075190<br>In order to prior your request (priors to Grid document bulkin,<br>if you doch have a single scalar of the Grid document and prior it laten<br>With docum the request identifier.                                                                                                    | Your application has be<br>Date and Time: 1997/2021 60:00-0<br>Register number: 122619 | een correctly processed.                                                            | Nerflesten Coder DE18F0072274FWE                                                        |  |  |  |  |  |  |  |
| In case there is the proposed topic of the two content are not true that the measure and construction of the second second | A local and decodenies to communicate or an a set resort and at the deep               | ng waa kalitaan da kalita a maa guunaa kalita a da aa aa aa aa aa aa aa aa aa aa aa | el ne demine el ne inquest, « a gones nes any novem a concenta nat ener arroga ne sum a |  |  |  |  |  |  |  |

# 4 HOW TO RESPOND TO AN ELECTRONIC NOTIFICATION FOR THE APPLICANT

To respond to a notification or communication, the applicant will receive a notification by email and must follow the following steps:

1. Access the online office via the link that will appear in your email.

On the page that appears, identify the notification from the list of your notifications ("*read the request*"). Read the content by clicking on the icon of an envelope and an arrow.

| Notifications                                                                                                    |        |                     |                           |   |      |   | Personal<br>data | Academ<br>record:<br>history | ic Notifications | Documents | Electronic<br>signature | Receipts    | Annotations | Procedure<br>finder | (Ŷ)   | 8    |
|----------------------------------------------------------------------------------------------------|--------|---------------------|---------------------------|---|------|---|------------------|------------------------------|------------------|-----------|-------------------------|-------------|-------------|---------------------|-------|------|
|                                                                                                    |        | Show 10 v notificat | ions per page             |   |      |   |                  |                              |                  |           |                         |             |             | Search:             |       |      |
|                                                                                                    | Record | 0                   | Sent                      |   | Read | 0 | Expires          | 0 A                          | ttend            | Deadline  |                         | Attended to | ٥           | Attach              | ments |      |
| UV-OFICIA-1488045                                                                                                    |        |                     | 21/10/2020 07:58          | • |      |   | 31/10/2020       |                              | 9                |           |                         |             |             |                     |       |      |
|                                                                                                    |        |                     | Showing 1 to 1 of 1 files |   |      |   |                  |                              |                  |           |                         |             |             |                     | н 4 1 | F.H. |
| Papers and the matchine substantiant hand mater available to contrast contrast of the matchine structure of the matchine structure of the matchine s |        |                     |                           |   |      |   |                  |                              |                  |           |                         |             |             |                     |       |      |

2. After reading, you must click on the "respond" icon to respond to the notification:

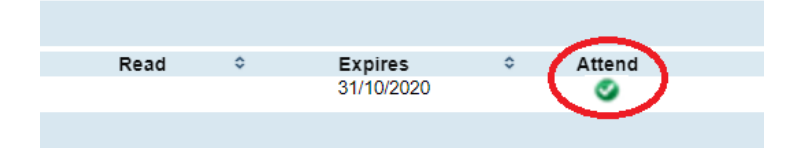

# 5 RESOLUTION OF INCIDENTS DURING THE COMPLETION OF THE ELECTRONIC FORM

For any incidents or doubts while filling in the application, the University of Valencia can be contacted.

- ✓ If it is a technical incident related to the electronic processing of the application, technical assistance can be requested via the institutional email address: <u>entreu@uv.es.</u>
- ✓ If you have any questions regarding the rules of the call, you should contact the Research Management Service and the Section of Resources and Support Programs of the R+D+I, via the email address: recualifica@uv.es.